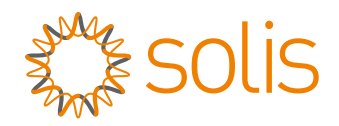

# **User Manual**

### Solis Export Power Manager 5G Series

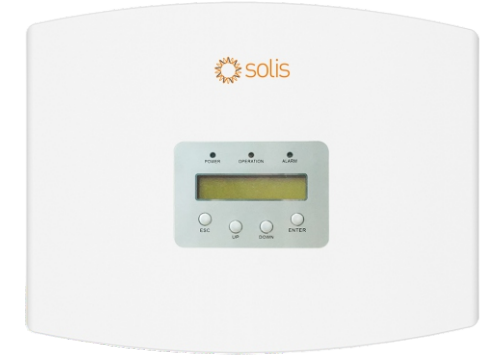

Applicable Models: Solis-EPM3-5G-PRO

Version 1.1 Release Date: 08/29/2023

## Important Notes (Read Before Installation)

- This device should only be installed by professional personnel who are qualified to operate Solis equipment.
- This device must be installed away from anything that generates a strong magnetic field such as electrical appliances, large metallic objects, or other communication equipment such as radios or broadcasting devices.
- Product specifications are subject to change without notice. Every attempt has been made to make this document complete, accurate and up-to-date. Individuals reviewing this document and installers or service personnel are cautioned, however, that Solis reserves the right to make changes without notice and shall not be responsible for any damages, including indirect, incidental or consequential damages caused by reliance on the material presented including, but not limited to, omissions, typographical errors, arithmetical errors or listing errors in the material provided in this document.
- Solis accepts no liability for customers' failure to comply with the instructions for correct installation and will not be held responsible for upstream or downstream systems Solis equipment has supplied.
- The customer is fully liable for any modifications made to the system; therefore, any hardware or software modification, manipulation, or alteration not expressly approved by the manufacturer shall result in the immediate cancellation of the warranty.
- Solis will not be held liable for defects or malfunctions arising from:
  - Improper use of the equipment.
  - Deterioration resulting from transportation or particular environmental conditions.
  - Performing maintenance incorrectly or not at all.
  - Tampering or unsafe repairs.
  - Use or installation by unqualified persons.
- This manual is to be used for the EPM3-5G-PRO export power manager only. It should not be used for any other Solis device.
- For additional assistance with SolisCloud, please go to the Ginlong US website and download the SolisCloud user manual: <u>www.ginlong.com/us</u>

### **Table of Contents**

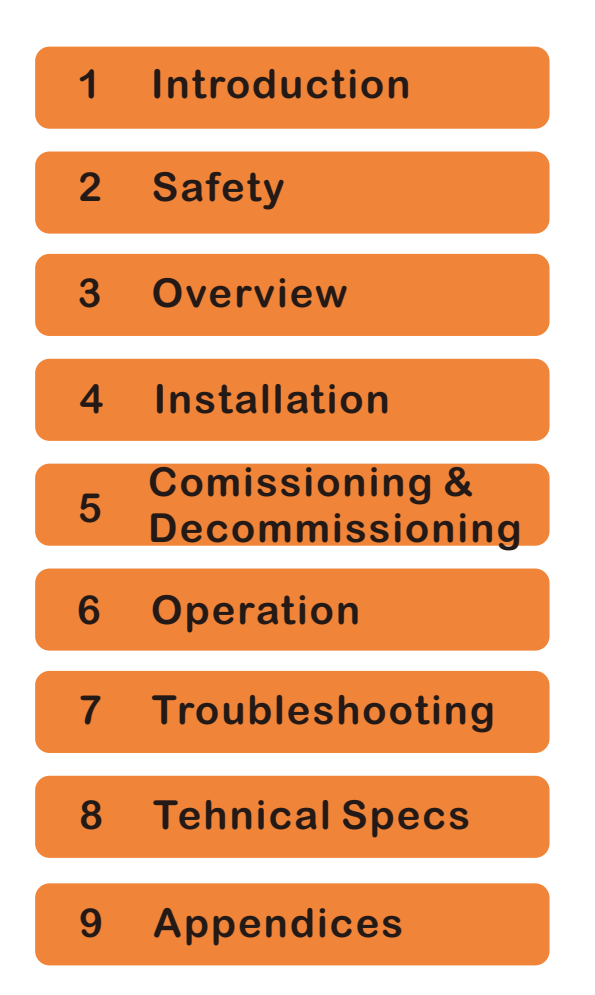

## Table of Contents

| 1 Introduction                                   | Δ      |
|--------------------------------------------------|--------|
| 1.1 Production                                   | т<br>4 |
|                                                  | 4      |
|                                                  | 5      |
| 2. Safety 6                                      | 6      |
| 2.1 Safety Symbols 6                             | 6      |
| 2.2 General Safety Instructions                  | 6      |
| 2.3 Notice For Use 7                             | 7      |
| 3. Overview                                      | 8      |
| 3.1 Front Panel Display                          | 8      |
| 3.2 LED Status Indicator Lights                  | 8      |
| 3.3 Keypad                                       | 8      |
| 3.4 LCD                                          | 8      |
| 4. Installation                                  | 9      |
| 4.1 Select a Location for the EPM                | 9      |
| 4.2 Mounting the EPM                             | 9      |
| 4.3 Electrical Connections 1                     | 1      |
| 4.3.1 Making the Grid Input Cable 1              | 2      |
| 4.3.2 Making the Rs485 Cable (COMM-INC port) 1   | 4      |
| 4.3.3 Meter Connections (Only for EPM3-5G-PRO) 1 | 5      |
| 4.3.4 Connecting and Fixing the CT 1             | 7      |
| 4.3.5 Multi Inverter Connection 1                | 8      |
| 4.3.6 Monitoring 1                               | 8      |
| 5. Commissioning and Decommissioning 1           | 9      |
| 5.1 Commissioning 1                              | 19     |
| 5.2 Decommissioning 1                            | 9      |
| 6. Operation 2                                   | 20     |
| 6.1 Main Menu 2                                  | 20     |
| 6.2 Information 2                                | 20     |
| 6.2.1 Lock Screen 2                              | 21     |
| 6.3 Settings 2                                   | 22     |
| 6.3.1 Set Time 2                                 | 22     |
| 6.3.2 Set Address                                | 22     |

## Table of Contents

| 6.4 Advanced Info - Technicians Only | 23 |
|--------------------------------------|----|
| 6.4.1 Inverter Power                 | 23 |
| 6.4.2 CT Connection Status           | 23 |
| 6.4.3 Version                        | 24 |
| 6.4.4 Inverter Model                 | 24 |
| 6.4.5 Communication Data             | 24 |
| 6.4.6 Energy Info                    | 24 |
| 6.4.7 Inverter Quantity Set          | 25 |
| 6.4.8 Backflow Power                 | 25 |
| 6.4.9 Setting the CT ratio           | 26 |
| 6.4.10 Failsafe On/OFF               | 26 |
| 6.4.11 Backflow Work Mode            | 26 |
| 6.4.12 Transmit ON/OFF               | 28 |
| 6.4.13 System Update                 | 28 |
| 6.4.14 Reset Password                | 28 |
| 6.4.15 Restore Settings              | 29 |
| 6.4.16 Set Capacity                  | 29 |
| 6.4.17 Inverter Set                  | 30 |
| 7. Troubleshooting                   | 31 |
| 8. Technical Specifications          | 32 |
| 9. Appendices                        | 33 |

## 1. Introduction

### 1.1 Product Description

Solis 5G Series Export Power Manager can monitor and control the backflow power from the inverter to the grid thus providing export power control of inverters. The export power manager is suitable for use with all solar PV grid tie inverters. Model: Solis-EPM3-5G-PRO(for three phase system).

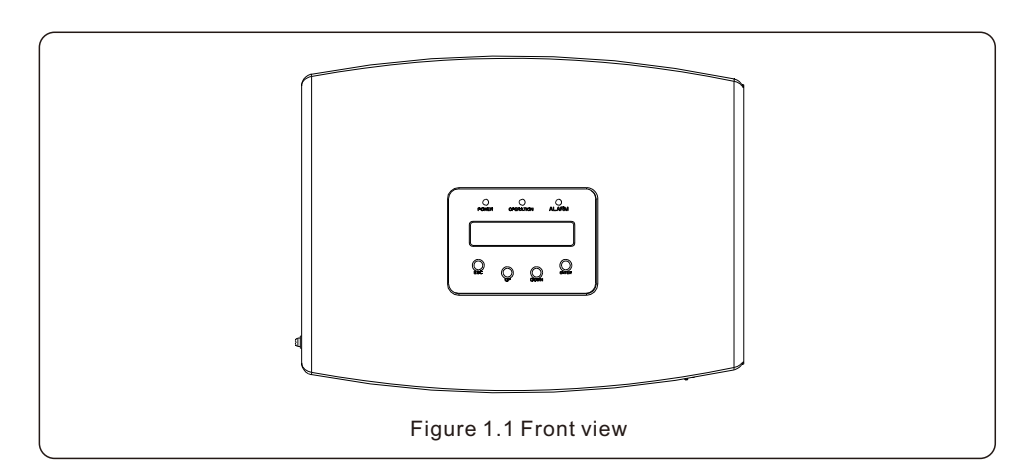

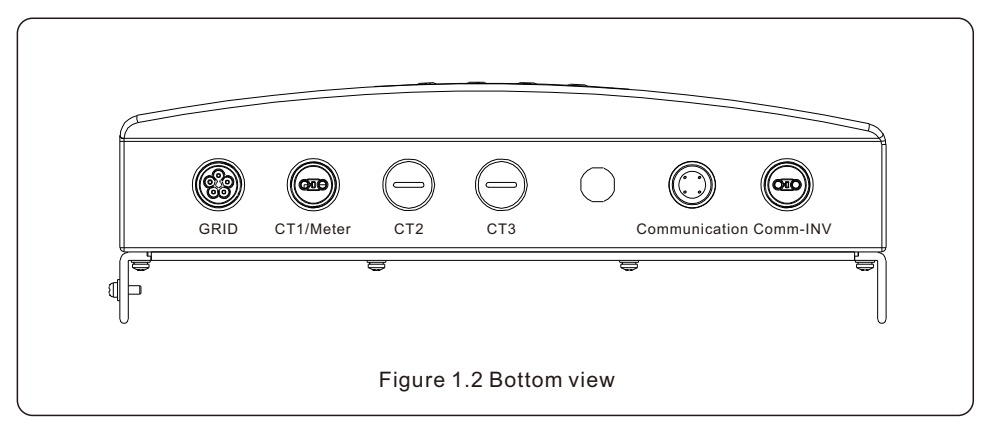

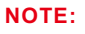

CT1, CT2 and CT3 interfaces for EPM3-5G external CT connection. Meter interface is for external meter connection.

## 1. Introduction

### 1.2 Packaging

When you receive the EPM please ensure that all the parts listed below are included:

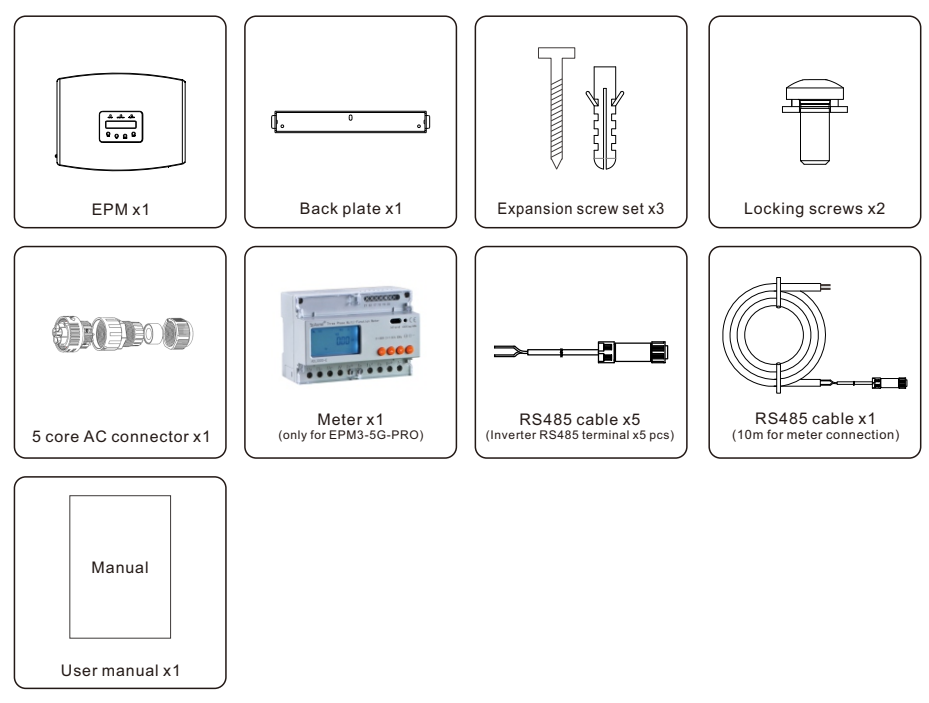

If anything is missing, please contact your local Solis distributor.

## 2. Safety

### 2.1 Safety Symbols

Safety symbols used in this manual, which highlight potential safety risks and important safety information, are listed as follows:

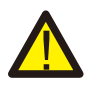

#### WARNING:

WARNING symbol indicates important safety instructions, which if not correctly followed, could result in serious injury or death.

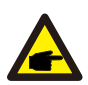

#### NOTE:

NOTE symbol indicates important safety instructions, which if not correctly followed, could result in some damage or the destruction of the inverter.

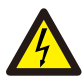

#### CAUTION:

CAUTION, RISK OF ELECTRIC SHOCK symbol indicates important safety instructions, which if not correctly followed, could result in electric shock.

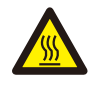

#### CAUTION:

CAUTION, HOT SURFACE symbol indicates safety instructions, which if not correctly followed, could result in burns.

### 2.2 General Safety Instructions

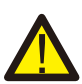

#### WARNING:

Electrical installations must be done in accordance with the local and national electrical safety standards.

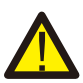

#### WARNING:

It is forbidden to insert or unplug the CT cable with power on. If accidentally disconnected the CT cable, please turn off the main AC switch and wait for 5 mins before reconnect the cable.

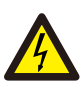

#### CAUTION:

Risk of electric shock. Do not remove cover. There is no user serviceable parts inside. Refer servicing to qualified and accredited service technicians.

#### CAUTION:

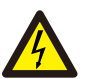

Risk of electric shock from energy stored in capacitors. Do not remove cover until 5 minutes after disconnecting all sources of supply expect service technician. Warranty may be voided if any unauthorized removal of cover.

## 2. Safety

### 2.3 Notice For Use

The Export Power Manager has been constructed according to the applicable safety and technical guidelines.

Use the Export Device in installations that meet the following specification ONLY:

- 1. Permanent installation is required
- 2. The electrical installation must all the applicable regulations and standards.
- 3. The Export Power Manager must be installed according to the instructions stated in this manual.
- 4. The Export Power Manager must be installed according to correct technical specification.
- 5. To install the Export Device you should notice the phase of sampling voltage and the direction of sampling current, then you can connect sampling wires and CT (current transformer).

### 3. Overview

### 3.1 Front Panel Display

| POWER OPERATION ALARM          |
|--------------------------------|
| O O O ENTER                    |
| Figure 3.1 Front Panel Display |

### 3.2 LED Status Indicator Lights

|            | Light       | Status | Description                    |
|------------|-------------|--------|--------------------------------|
|            |             | ON     | Export Device power on         |
| $\bigcirc$ | POWER       | OFF    | Export Device power off        |
| 0          |             | ON     | Communication with inverter    |
|            | • OPERATION | OFF    | No communication with inverter |
|            |             | ON     | Alarm                          |
| 3          | ALARM       | OFF    | No alarm                       |

### 3.3 Keypad

There are four keys in the front panel of the Inverter(from left to right): ESC, UP, DOWN and ENTER keys. The keypad is used for:

- Scrolling through the displayed options (the UP and DOWN keys);
- Access to modify the adjustable settings (the ESC and ENTER keys).

#### 3.4 LCD

The two-line Liquid Crystal Display (LCD) is located on the front panel of the EPM, which shows the following information:

- Export Power Manager operation status and data;
- Service messages for operator;

### 4.1 Select a Location for the EPM

To select a location for the EPM, the following criteria should be considered:

- The temperature of the EPM could up to 75℃.
- The EPM is designed to work in extreme temperature range is from -25  $\mbox{\sc C}$  to 60  $\mbox{\sc C}$  .
- The EPM should be kept minimum 300mm clearance from the other device.
- The EPM cannot be placed in direct sunlight.

### 4.2 Mounting the EPM

Please attach mounting plate on to wall horizontally where to install the product. Then mark A , B and C to fix mounting plate.(see Figure 4.1)

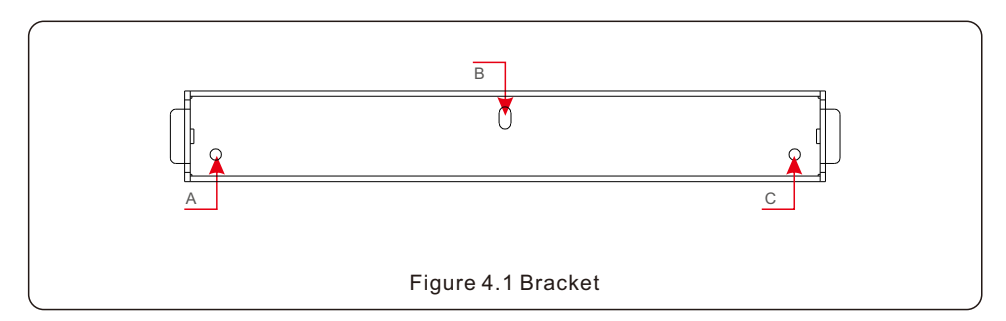

Drill three  $\phi 8$  holes and insert expandable shell into the holes which make the bracket alignment. After that fix the bracket on the wall.(see Figure 4.2)

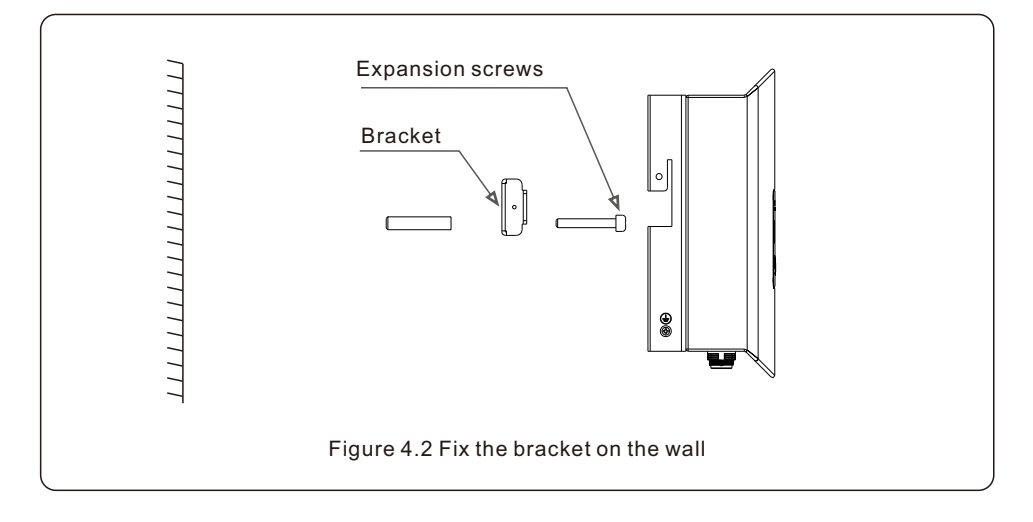

Hang the EPM in the bracket by the steps below .(see Figure 4.3)

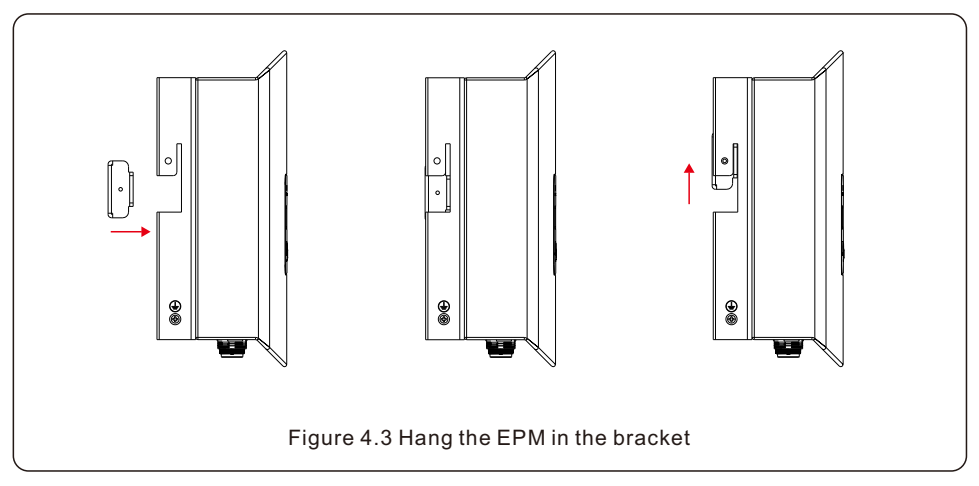

Fix the two screw at the side of bracket.(see Figure 4.4)

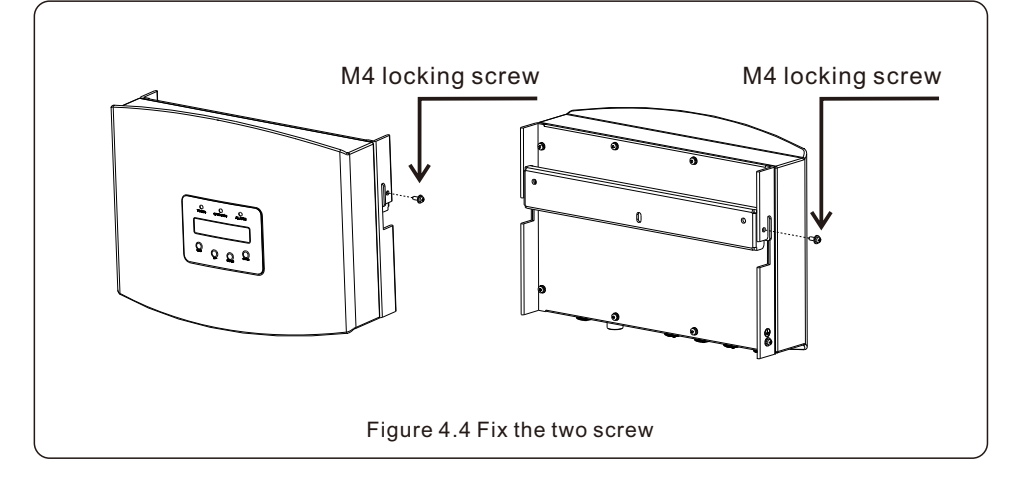

### 4.3 Electrical Connections

The EPM is designed for electrical connection without removing the cover. The meaning of the symbols located at bottom of the EPM is listed in Table 4.1.

| i o ronago camping tormina         |
|------------------------------------|
| Connect to Meter RS485 interface   |
| Connect to solis inverters         |
| Monitoring device or Upgrade Stick |
|                                    |

#### System connection diagram is as follows:

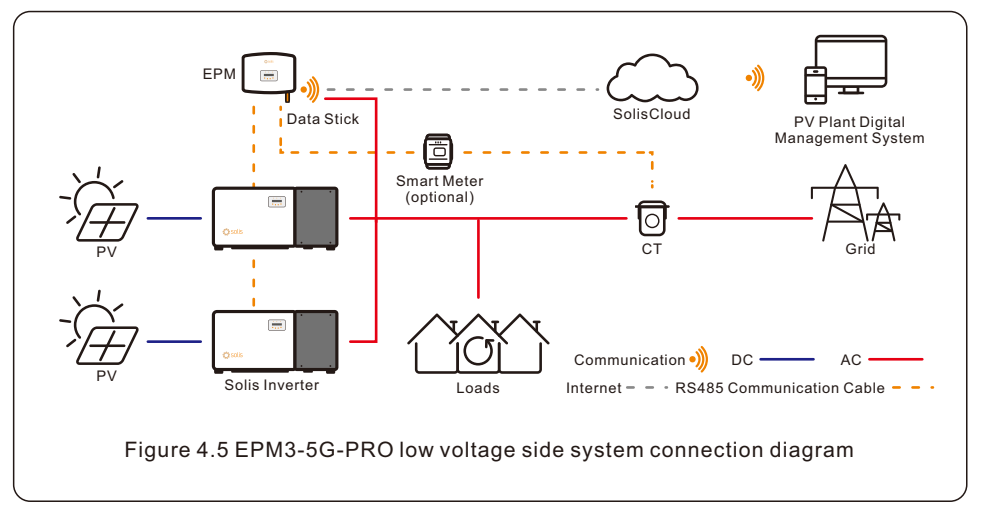

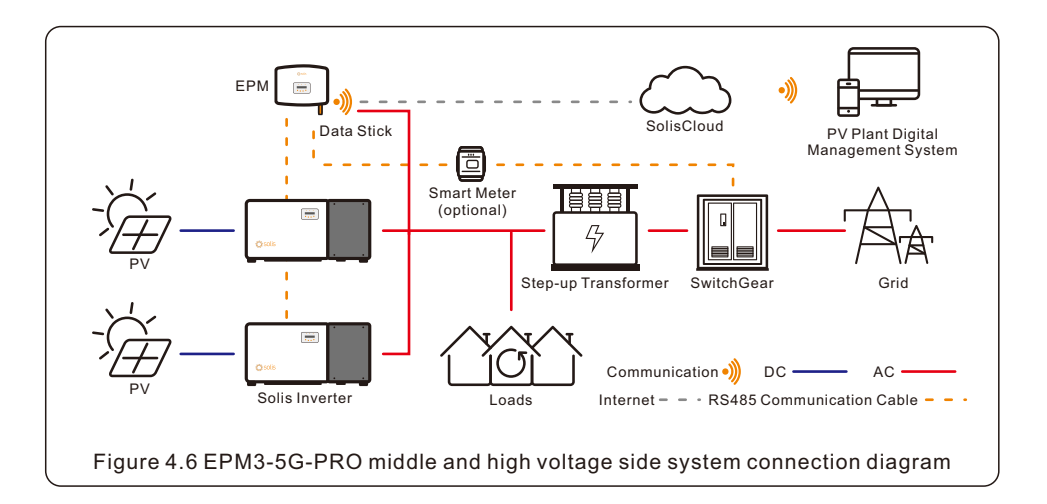

#### 4.3.1 Make the Grid input cable

- a. Measure the distance from EPM to power distribution box. And find proper cable for grid input. Use 5 core cable for Solis EPM3-5G-PRO.
- b. Connect L1, L2, L3, N and PE to pins 1, 2,3, N and PE. (see figure 4.8).

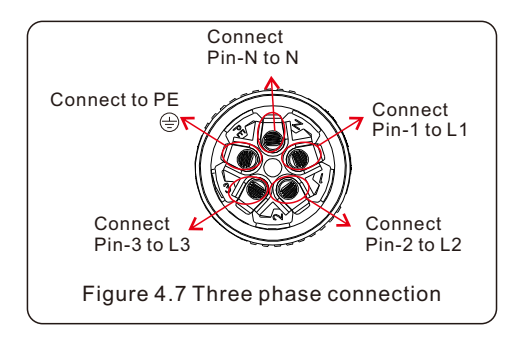

d. Strip the end of cable to 3mm.

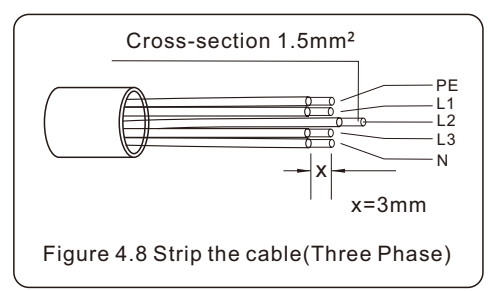

e. Through the cable to the washer and use a suitable screw driver to fix the wire to the connector.

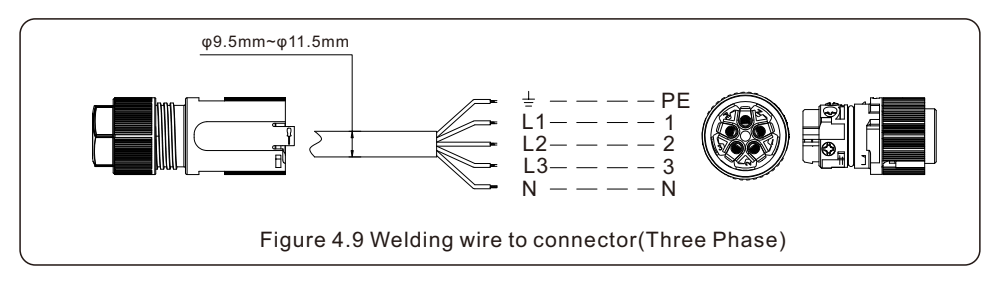

f. Assemble the connector.

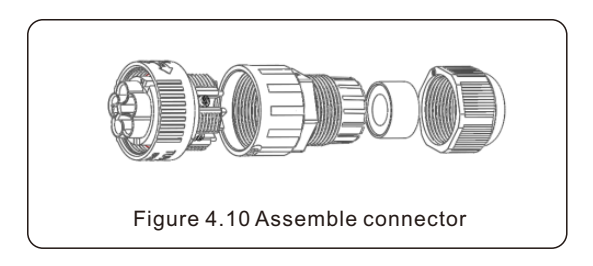

#### 4.3.2 Make RS485 cable(COMM-INV port)

a. Refer to figure 4.16, the RS485 terminals for inverter and EPM are already assembled. Tips:RS485 cable: preferred 0.5mm<sup>2</sup>, max 1.0mm<sup>2</sup>.

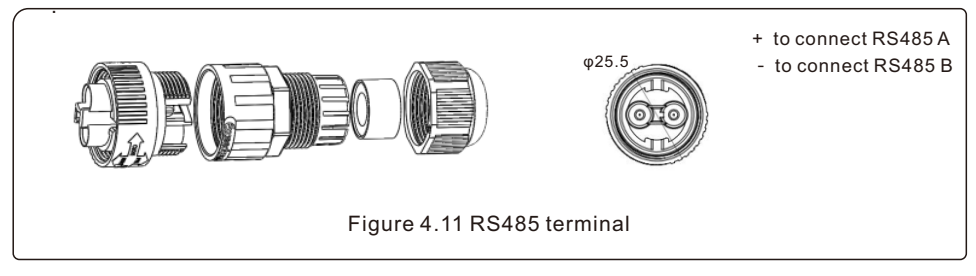

 b. Refer to figure 4.16, connect communication cable between inverter with EPM, and then measure the distance from EPM to inverter. Use proper cable for RS485 connection. (0.5mm<sup>2</sup>)

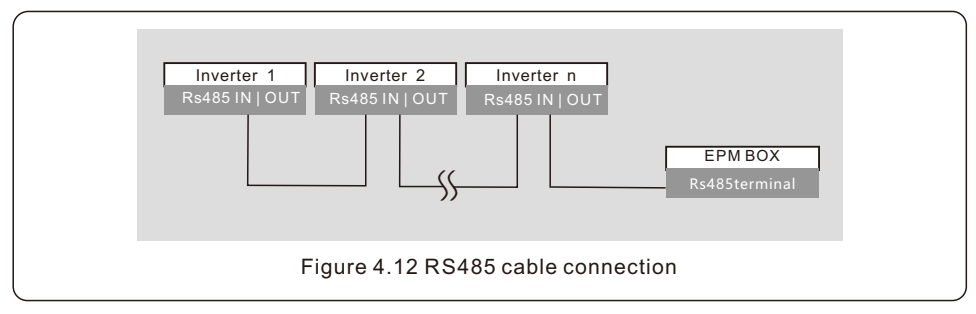

c. Follow step1 to assemble 2 connectors to each end of cable.

### 4.3.3 Meter connection (only for EPM3-5G-PRO)

#### Connection between EPM and meter

EPM3-5G-PRO needs to connect to the RS485 communication of the meter to read and display the power, voltage, and current data on the grid side.

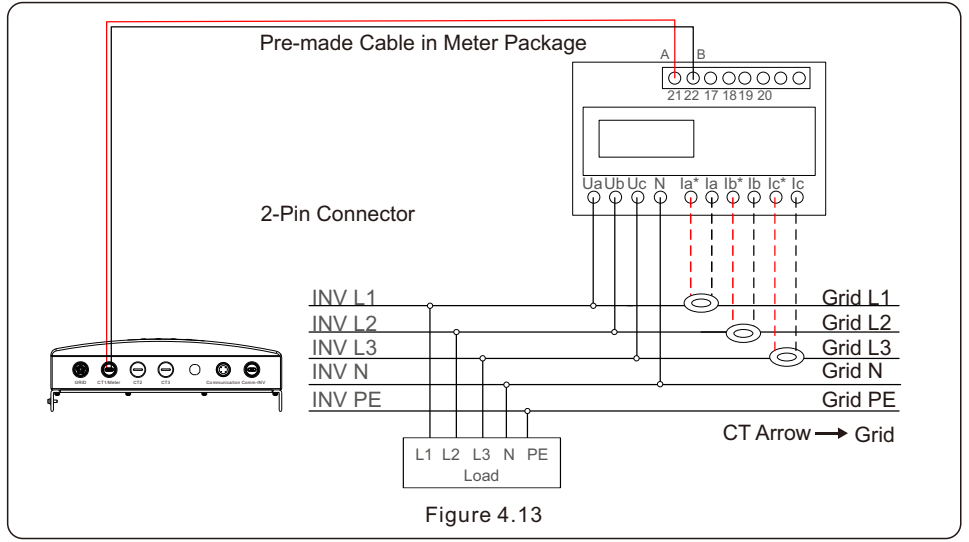

#### Wiring and installation of meter

- 1. Specification of electricity meter
- 1.1 Dimension Drawings

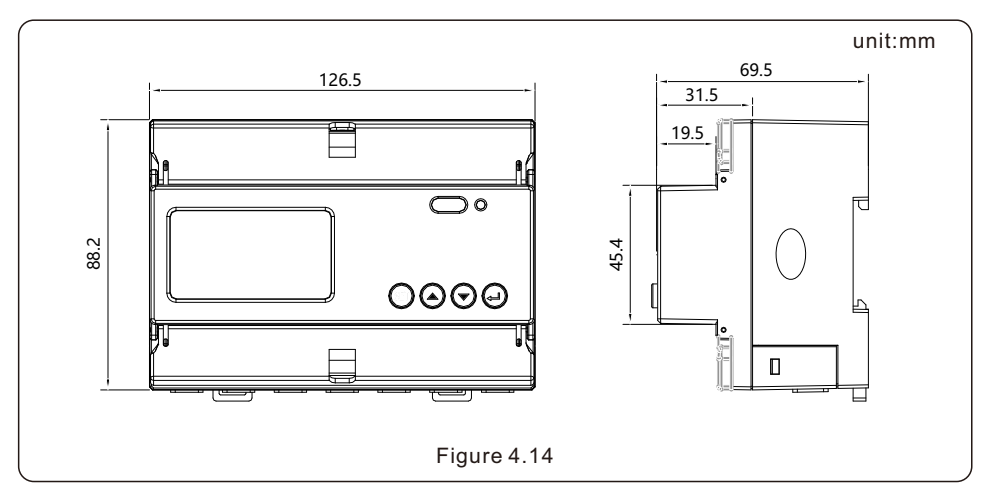

#### 1.2 Meter Specification

|                             | Specification             | 3 phase 3 wires, 3 phase 4 wires                                          |  |
|-----------------------------|---------------------------|---------------------------------------------------------------------------|--|
| Reference voltage           |                           | 3-110V, 3-400V, 3-480V, 3-66/115V, 3-230/400V, 3-277/480V                 |  |
|                             | Input voltage fluctuation | 0-120%                                                                    |  |
| Voltage                     | Consumption               | <10VA(Single phase)                                                       |  |
|                             | Impedance                 | >2MΩ                                                                      |  |
|                             | Accuracy class            | Error±0.2%                                                                |  |
|                             | Input current             | 3-1(6)A                                                                   |  |
| Current                     | Consumption               | <1VA(Single phase rated current)                                          |  |
|                             | Accuracy class            | Error±0.2%                                                                |  |
| Power                       |                           | Active, reactive, apparent power, error±0.5%                              |  |
| Frequency                   | /                         | 45~65Hz, error±0.2%                                                       |  |
| Energy                      |                           | Active energy(Accuracy class:0.5, 1), reactive energy(Accuracy class 2)   |  |
| Energy pulse output         |                           | 1 active optocoupler output, Resistive load(Voltage is not more than 24V, |  |
|                             |                           | current is not more than 5mA)                                             |  |
| Switching input             |                           | 1 optocoupler input,Maximum allowed voltage: ~ 220V, OVC III              |  |
| Width of pulse              |                           | 80±20ms                                                                   |  |
| Pulse constant              |                           | 400imp/kWh                                                                |  |
| Interface and communication |                           | RS485 Modbus RTU                                                          |  |
| Range of o                  | communication address     | Modbus RTU:1~ 247;                                                        |  |
| Baud rate                   |                           | 1200bps~19200bps                                                          |  |
| Working temperature         |                           | -25℃~+55℃                                                                 |  |
| Relative humidity           |                           | ≤95%(No condensation)                                                     |  |
| Altitude                    |                           | ≤ 2000m                                                                   |  |
| Installatio                 | n environment             | Indoor use                                                                |  |
| Protection                  | Rating                    | Nema 4X                                                                   |  |

#### 1.3 Wiring and Installing

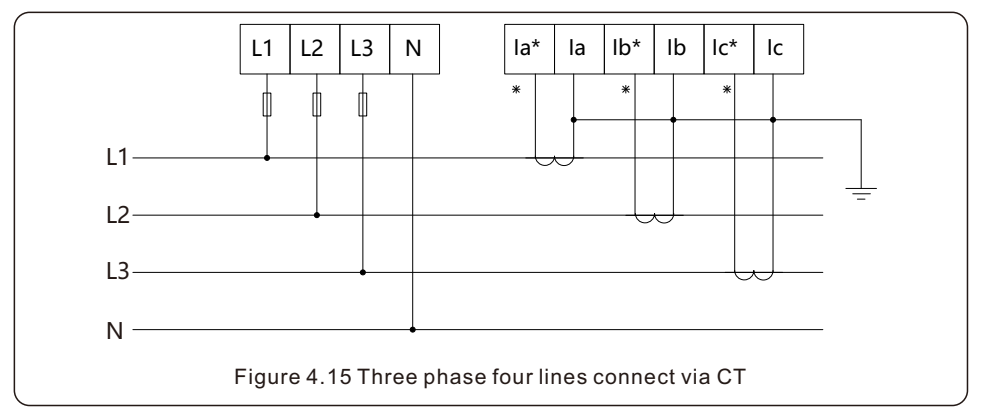

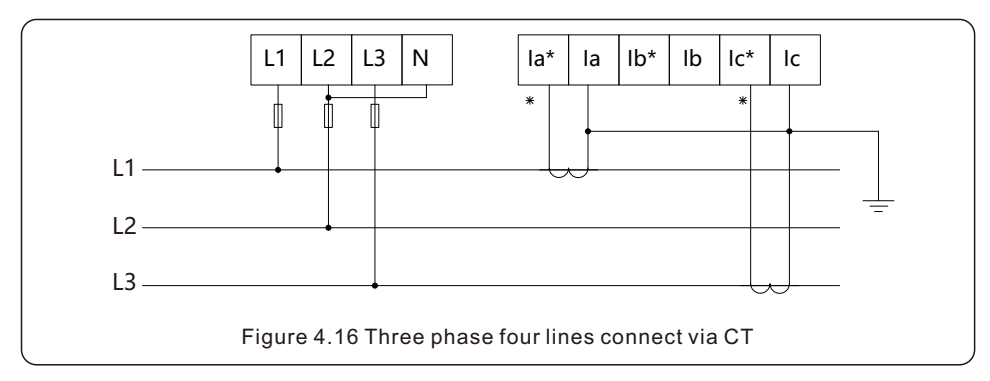

#### 4.3.4 Connect and fix the CT

To detect the backflow power, the CTs need to be installed at the PCC (Point of Common Coupling), instead of the load branch circuit.

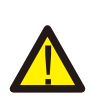

#### NOTE:

For three phase system, CT must be installed on U,V and W with correct sequence, otherwise EPM can not detect the correct data.

"The CT cable outer diameter is 6.5mm-7.5mm, cross-sectional area 1.5mm2".

a. Switch off the main switch, disconnect the line cables.

b. Insert the cables through the CT, make sure the P1 on CT is towards grid and P2 is towards the inverter.

c. Reconnect the line cables.

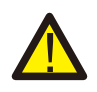

#### NOTE:

If the CT is installed in the wrong direction, the EPM can't work normally.

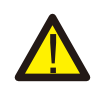

#### NOTE:

The CT must be grounded on the secondary side.

| Specification   | Dimensions(mm)<br>W x H x D | Hole size(mm)<br>a x e | CT Ratio | AKH-0.66K                                                                                                    |
|-----------------|-----------------------------|------------------------|----------|----------------------------------------------------------------------------------------------------|
| CT-30×20-100A   | 90 x 114 x 40               | 22 x 32                | 100:5A   | and the second second s |
| CT-60×40-300A   | 114 x 140 x 36              | 42 x 62                | 300:5A   |                                                                                                    |
| CT-80×40-600A   | 122 x 162 x 40              | 42 x 82                | 600:5A   |                                                                                                    |
| CT-80×40-1000A  | 122 x 162 x 40              | 42 x 82                | 1000:5A  | a<br>a de de de de de de de de de de de de de                                                                                                    |
| CT-160×80-2000A | 184 x 254 x 52              | 82 x 162               | 2000:5A  | 15                                                                                                    |
| CT-160×80-3000A | 184 x 254 x 52              | 82 x 162               | 3000:5A  |                                                                                                    |

Table 4.2 CT Ratio

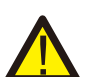

#### NOTE:

Solis recommends customers to purchase suitable current transformers from local suppliers according to the max possible current in different projects. As long as the secondary current is 5A, no matter what the primary current is, it will not affect the warranty of the EPM devices and inverters. Solis can also provide above current transformers as an optional accessory. Customers can contact Solis sales rep to place the order based on their project requirements.

#### 4.3.5 Multi-inverter connection

Please follow the previous system diagrams to connect multiple inverters. EPM can control max 60 inverters (different models are allowed). The system can ONLY has one grid connection point.

#### 4.3.6 Monitoring

Inverters that are connected to EPM can be monitored by Solis Monitoring devices. (Wi-Fi/Cellular/LAN stick)

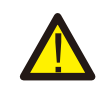

#### NOTE:

When inverter is connected to EPM, no other monitoring device is allowed to be connected to the inverter.

## 5. Comissioning and Decommissioning

### 5.1 Commissioning

- 1. Switch off all the AC breakers and DC breakers in the system.
- 2. Complete AC and DC wirings for inverters by following inverter manuals.
- 3. Connect AC cables to the Grid terminal on the EPM.
- 4. Install the CTs to the grid connection side with correct direction as mentioned in EPM manual.
- 5. Connect RS485 communication cables between inverters and EPM Comm-INV port.
- 6. Switch on the DC breakers for Inverters and set the inverters to "OFF" in LCD and Set "External EPM Set"- "5G EPM" -"Failsafe: ON". Then assign slave addresses accordingly in inverters.
- 7. Switch on all the AC breakers for inverters and EPM
- 8. Set EPM settings including "Inverter Qty Set", "Backflow Power", "Set CT Ratio" and "Set Capacity" based on the actual system configuration.
- Turn on some loads and check the power flow data on EPM. Negative power indicates taking power from grid and CT direction is correct. Positive power indicates export power to grid and the CT direction is reversed (Change the CT direction accordingly).
- 10. If the CT direction is confirmed correct and EPM is not reporting any alarms, set all inverters to ON in inverter LCD.
- 11. Commissioning Completed.

### 5.2 Decommissioning

To avoid backflow power to the Grid, please stop the inverter before stopping the EPM.

- 1. Turn off the inverter output AC breaker.
- 2. Turn off inverter input DC breaker or pull out PV cable to stop inverter.
- 3. Turn off the grid input breaker of EPM.
- 4. Disconnect all cable of EPM, disassemble EPM after 5mins.

During normal operation, the display alternately shows the power of grid side and the operation Status .Screens can also be scrolled manually by pressing the UP and DOWN keys. Press the ENTER key to access to the Main Menu.

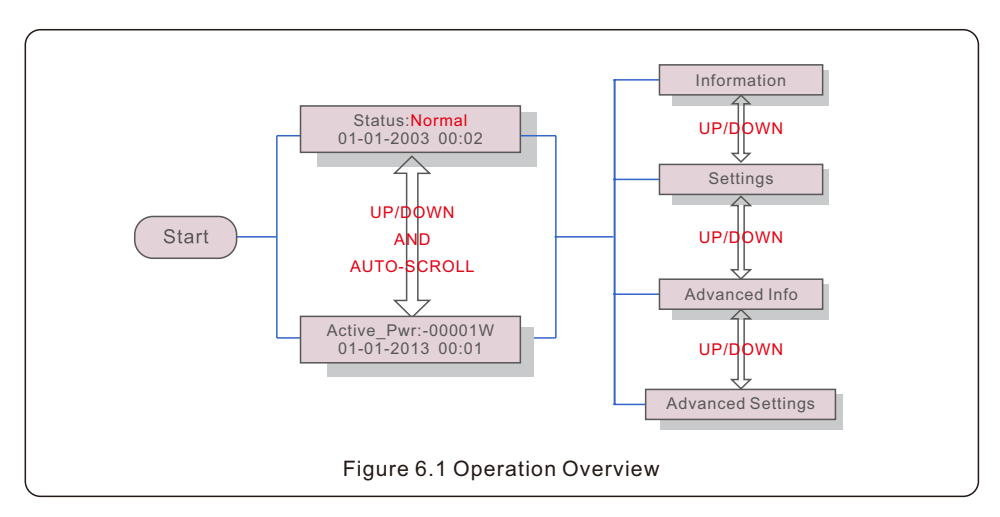

There are 4 status:

Normal: The system works normally

RS485 AllFail: EPM has lost communication with ALL inverters

CT-Failsafe: Current Sensor failed

RS485Fail: EPM has lost communication with one or some of the inverters

#### 6.1 Main Menu

There are four submenus in the Main Menu (see Figure 6.1):

- 1. Information
- 2. Settings
- 3. Advanced Info.
- 4. Advanced Settings

### 6.2 Information

Solis Export Power Manager main menu provides access to operational data and information. The information is displayed by selecting "Information" from the menu and then by scrolling up or down.

| Display                                      | Description                                                                     |
|----------------------------------------------|---------------------------------------------------------------------------------|
| VacA_Grid: 000.0V<br>lacA_Grid: 000.0A       |                                                                                 |
| VacB_Grid: 000.0V<br>lacB_Grid: 000.0A       | Vac_Grid: Grid voltage and current.                                             |
| VacC_Grid: 000.0V<br>lacC_Grid: 000.0A       |                                                                                 |
| Load_Pwr: 0000.0KW<br>Total_PINV: 0000.0KW   | Load_Pwr: Load Power.<br>Total_PINV: Total output power of inverters.           |
| Export Limited: 000%<br>Frequency: 00.00Hz   | Export Limited: Inverter output power percentage.<br>Frequency: Grid frequency. |
| Active_APwr: +00000W<br>Active_BPwr: +00000W | Active_Pwr: Power of the power grid.                                            |
| Active_CPwr:+00000W<br>Active_TPwr:+00000W   | Active_Pwr: Power of the power grid.<br>Active_TPwr: :Power flows through CTs.  |
| Inverter SN:<br>XXXXXXXXXXXXXXXXX            | Serial number of the inverter.                                                  |
|                                              | Table 6.1 Information list                                                      |

### 6.2.1 Lock screen

Pressing the ESC key returns to the Main Menu. Pressing the ENTER key locks (Figure 6.2(a)) or unlocks (Figure 6.2 (b)) the screen.

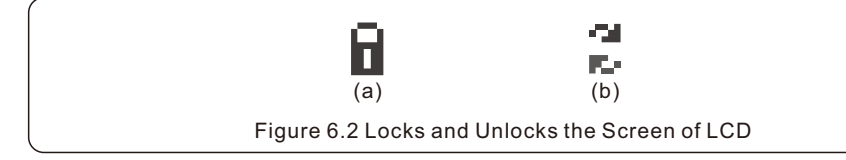

### 6.3 Settings

The following submenus are displayed when the Settings menu is selected:

- 1.Set Time
- 2.Set Address

### 6.3.1 Set Time

This function allows time and date setting. When this function is selected, the LCD will display a screen as shown in Figure 6.3.

NEXT=<ENT> OK=<ESC> 01-01-2016 16:37

Figure 6.3 Set Time

Press the UP/DOWN keys to set time and data. Press the ENTER key to move from one digit to the next (from left to right). Press the ESC key to save the settings and return to the previous menu.

### 6.3.2 Set Address

This function is used to set the address when multi inverters are connected to three monitor. The address number can be assigned from "01" to "99" (see Figure 6.4). The default address number is "01".

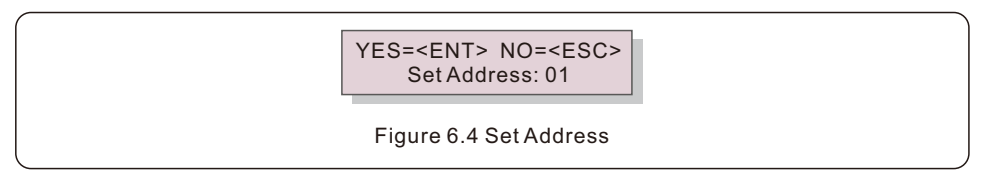

Press the UP/DOWN keys to set the address. Press the ENTER key to save the settings. Press the ESC key to cancel the change and return to the previous menu.

### 6.4 Advanced Info - Technicians Only

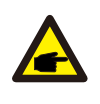

#### NOTE:

To access to this area is for fully qualified and accredited technicians only. Enter menu "Advanced Info." and "Advanced settings" (need password).

Select "Advanced Info." from the Main Menu.

The screen will require the password as below:

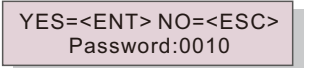

Figure 6.5 Enter password

After enter the correct password the Main Menu will display a screen and be able to access to the following information.

1. Inverter Power 2. CT Connect Status 3. Version

4. Model Inverter 5. Communication Data 6. Energy Info

### 6.4.1 Inverter Power

The screen shows the information of Inverter Power for each inverter which connected to the EPM.

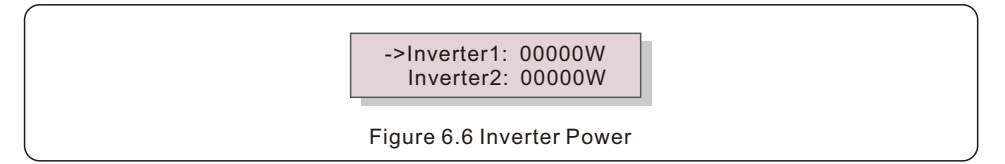

### 6.4.2 CT Connect Status

The position of three-phase CT installation and direction of current detection refer to 4.3, P1 on CT is towards grid and P2 is towards the inverter, the CT connect status only works when you switch to "grid off" mode and when the load is large enough for EPM to detect an import, then EPM detection will display OK, as shown in figure 6.7. Otherwise, the status will display "NG" which indicates wrong CT direction.

->CTA\_ connection: OK CTB\_ connection: OK

#### Figure 6.7 CT Connect Status

### 6.4.3 Version

The screen shows the model version and the software version of the Inverter.

| Software Ver.: 11  |  |
|--------------------|--|
| Figure 6.8 Version |  |

### 6.4.4 Model Inverter

The screen shows the Rated power of inverters that are connected to the EPM.

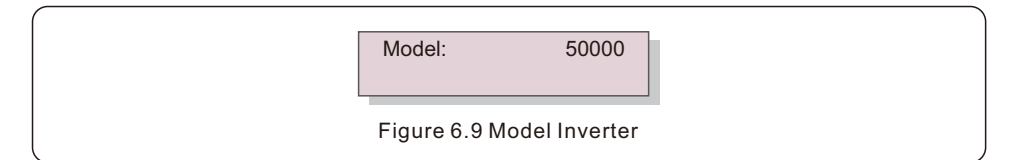

### 6.4.5 Communication Data

The screen shows the internal communication data of the Inverter, for service technicians only.

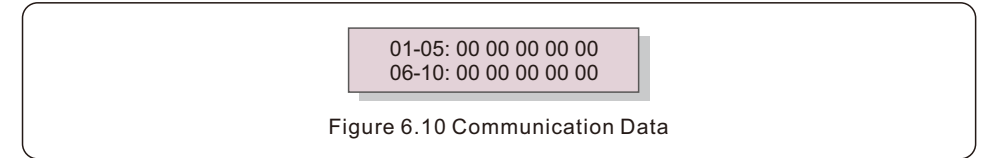

### 6.4.6 Energy Info

This shows the energy records on the EPM.

1.Load Total E. 2.INV Send Total E. 3.Send Grid Total E. 4.Get Grid Total E.

Load Total E INV Send Total E

Figure 6.11 Energy Info

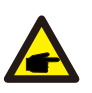

#### NOTE:

To access to this area is for fully qualified and accredited technicians only. Please follow 6.4 to enter password to access this menu.

Select Advanced Settings from the Main Menu to access the following options:

```
1. Inverter Qty. Set 2. Backflow Power 3. Set CT Ratio 4. FailSafe ON/OFF
```

- 5. Backflow Work Mode 6. PELD ON/OFF 7. Transmit ON/OFF 8. System Updade
- 9. Reset Password 10. Restore settings 11.Set Capacity

#### 6.5.1 Inverter Qty. Set

This submenu is used for setting inverter number.

YES=<ENT> NO=<ESC> Total Inverter Num:09

Figure 6.12 Inverter Qty. Set

Enter the screen ,it shows all the number of inverters which conected to the EPM.

The number(01~99) can be select by pressing the UP/ DOWN keys.

Press the ENTER key to set the inverter number ESC key to return to the previous menu.

#### 6.5.2 Backflow Power

This submenu is used for setting allowed power that inverter can generate to grid.

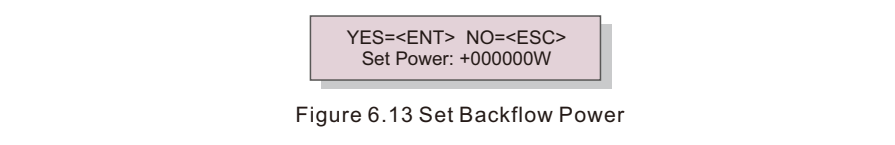

Press the UP/DOWN keys to set data.Press the ENTER key to set backflow power

Then press UP/DOWN keys to change the number( the times of 100).

Press the ESC key to save the settings and return to the previous menu.

### 6.5.3 Set CT Ratio

This is used to set the CT ratio for the current transformer. Setting range is from 20:1 to 9900:1 with 10:1 interval. For example, if 1000:5A current transformer is used, please set the ratio as 200:1

YES=<ENT> NO=<ESC> Set Para:0030:1 Figure 6.14 Set Meter CT

Press the UP/DOWN keys to set data. Press the ENTER key to set CT Para. Press the ESC key to save the settings and return to the previous menu.

### 6.5.4 FailSafe ON/OFF

The submenu is used for setting fail Safe ON/OFF.

Fail Safe indicates the communication status between EPM and inverters.

The default setting is "Run". DON'T change it without technicians.

YES=<ENT> NO=<ESC> FailSafe: RUN

Figure 6.15 FailSafe ON/OFF

When the Fail Safe is set as "Run". If some of inverters lost communication with EPM, EPM's LCD screen will display "RS485 fail"; if all inverters lost communication with EPM, then the LCD screen of EPM will display "fail safe". And The inverter stops output power.

When the Fail Safe is set as "Stop", communication lost between EPM and inverters will not affect the output of inverters.

### 6.5.5 Backflow Work Mode

This submenu is used for set backflow work mode: 01, 02. "01" is the default mode.

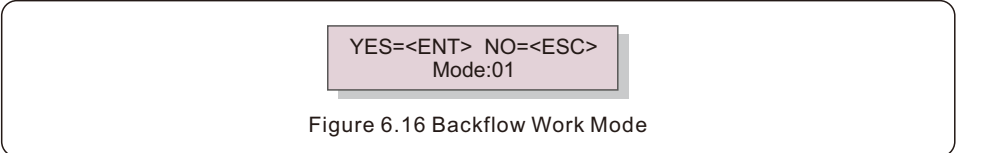

Mode "01", As shown in the figure 6.17, the average limiting mode, the output power of each phase is the average of the three-phase load power, and it is more than the phase of the lowest power in three phases.

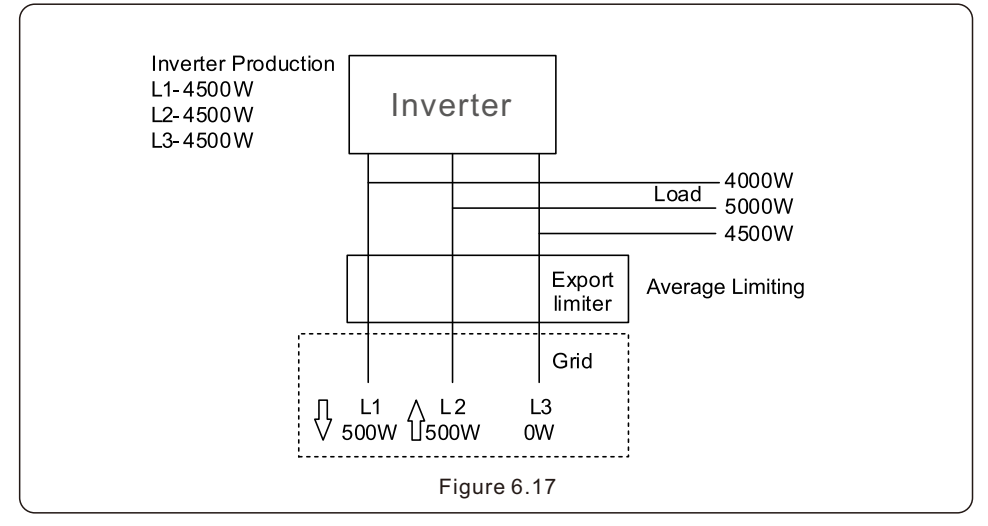

Mode "02", as shown in the figure 6.18 the per phase limiting mode, the inverter only generate the power that equals to one of three-phase load power that is the lowest load power of a certain phase.

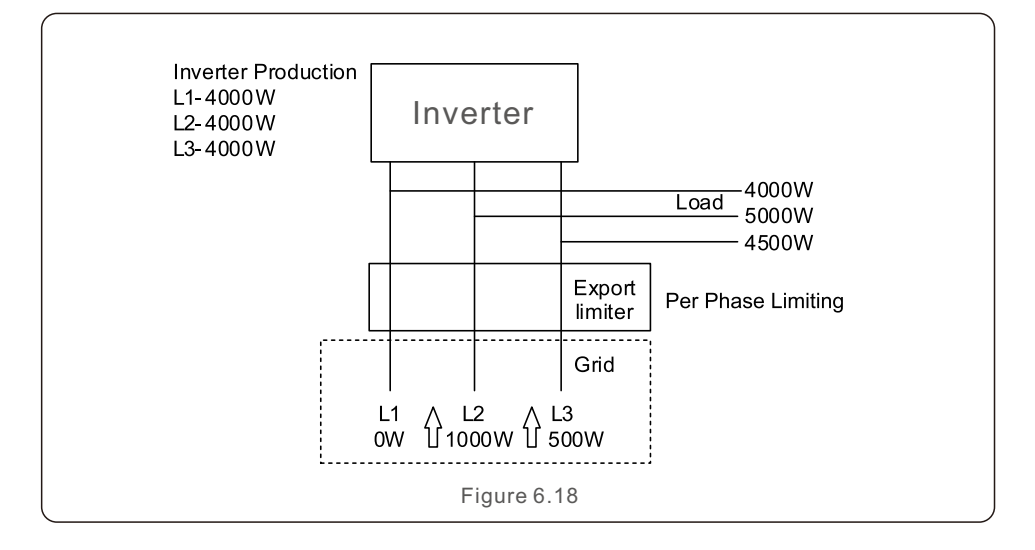

### 6.5.6 Transmit ON/OFF

This is a setting for Solis technician use only.

Please keep the switch as OFF for normal use.

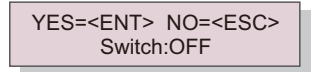

Figure 6.19 Transmit ON/OFF

### 6.5.7 System Update

The upgrade of EPM's system can realize by external wire.

Please consult our technical engineer for more details.

YES=<ENT> NO=<ESC> Current Ver.: 11

Figure 6.20 System Update

### 6.5.8 Reset Password

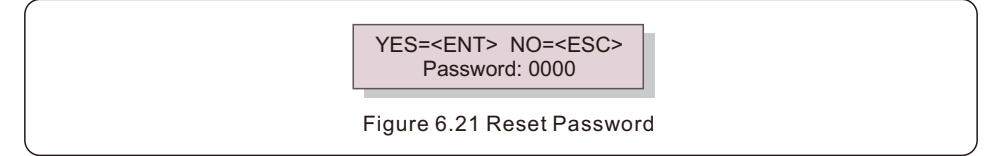

First, enter the current password and press Enter button;

Second, enter the new password, press Enter button to save it. UP/DOWN button can be used to move the cursor.

Third, press ESC button to get to the previous page.

### 6.5.9 Restore Settings

When Restore Settings is selected, the LCD will display as shown in Figure 6.22.

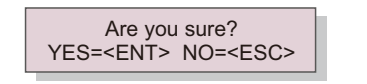

Figure 6.22 Restore Settings

Press the ENTER key to execute the setting.

Press the ESC key to return to the previous menu.

### 6.5.10 Set Capacity

This item is used to set the sum of the capacities of the connected inverters.

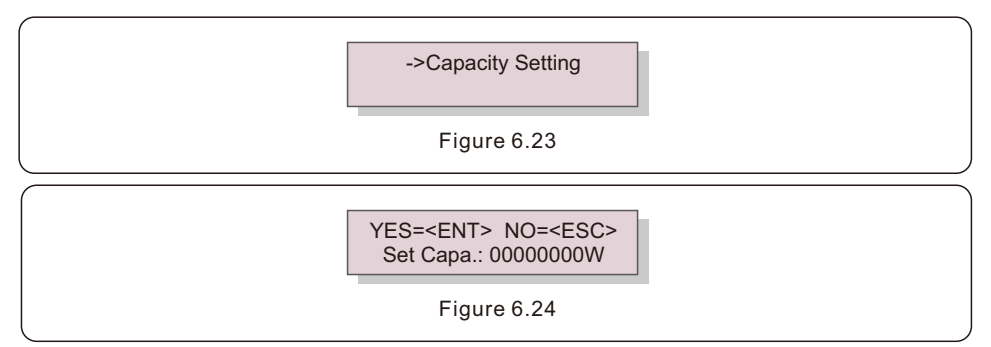

### 6.6 Inverter Set

EPM has two versions: EPM-2G, EPM-5G. While inverter is working with EPM,

please be reminded to change the inverters settings as below:

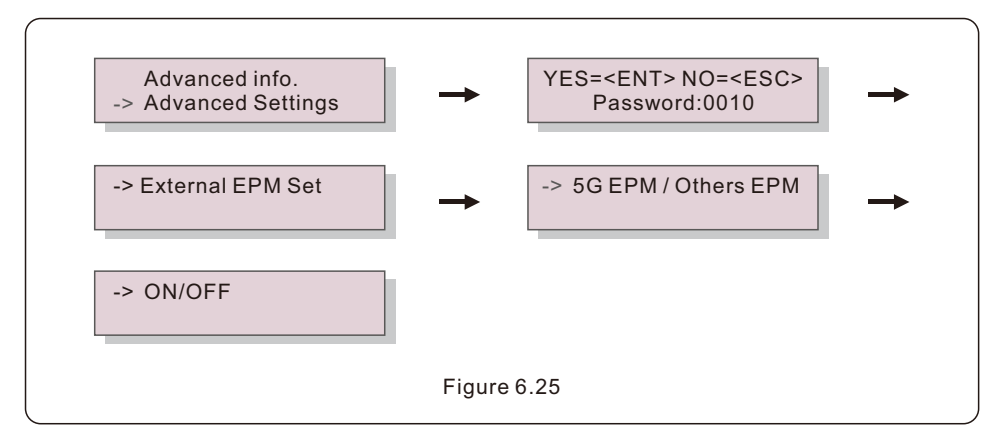

#### NOTE:

If you are using EPM-5G, please choose "5G EPM", and set it "ON", if you are using EPM-2G. Please choose "Others EPM", and set it "ON", only one setting needs to be set.

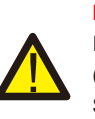

#### NOTE:

If "5G EPM" is chosen, for inverters produced before Nov 30th 2019 (SN: XXXXX19B30XXXX) need to update the firmware, please contact with Solis local service center or service@ginlong.com for instructions on firmware update.

## 7. Troubleshooting

The EPM is designed in accordance with the most important international safety and EMC requirements. Before delivering to the customer, the EPM has been subjected to several tests to ensure its optimal operation and reliability.

In case of failure, the LCD screen will display alarm message.

The EPM can show its own alarms or alarms from inverter. There are 3 alarm can be showed on LCD:

#### 1. Backflow

There is backflow current to the grid, customer needs to stop inverter and check the connections for the RS485 cable between EPM and inverter.

#### 2. INV. fault

There is a fault alarm in inverter, need to check inverter status.

#### 3. Fail safe

RS485 AllFail: EPM has lost communication with ALL inverters

CT-Failsafe: Current Sensor failed

RS485Fail: EPM has lost communication with one or some of the inverters

## 8. Technical Specifications

| Model                                  | Solis-EPM3-5G-PRO                  |
|----------------------------------------|------------------------------------|
| AC Input                               |                                    |
| Rated voltage                          | 3Φ/PE, 480 V                       |
| Input voltage range                    | 175V-519V (L-L)                    |
| Maximum input current                  | 0.5A                               |
| Input frequency range                  | 45-65Hz                            |
| Communication                          |                                    |
| Inverter communication                 | Modbus                             |
| Communication with inverter            | RS485 (Wired)                      |
| Maximum communication distance         | 1000m                              |
| Maximum communication inverter numbers | 10 pcs                             |
| Monitoring                             | Wi-Fi/4G/LAN Stick (Optional)      |
| General data                           |                                    |
| Ambient temperature                    | -13F to 140F (-25°C to 60°C)       |
| Relative humidity                      | 5%~95%                             |
| Protection Rating                      | NEMA 4X                            |
| Self power consumption                 | <6W                                |
| Dimensions(WxHxD)                      | 364mm x 276mm x 114mm              |
| Weight                                 | 2.1kg (without CT, Meter)          |
| AC connection                          | Quick connection terminal          |
| Display                                | LCD                                |
| Smart meter                            | Yes                                |
| CT conection                           | Plug terminal                      |
| CT specification                       | Optional (Secondary current is 5A) |
| Features                               |                                    |
| Failsafe fuction                       | Yes                                |
| Remote upgrated                        | Yes                                |
| PF adjustment                          | Yes                                |
| Control time                           | 5 seconds                          |
| Power Control Accuracy                 | 1%                                 |
| Warranty                               | 2 years                            |

## 9. Appendices

### 9.1 Product Certificate of Compliance

Attention: Ruyi Pan

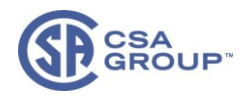

## **Certificate of Compliance**

| Certificate: | 80147983                                                                                              | Master Contract: | 273488     |
|--------------|----------------------------------------------------------------------------------------------------|------------------|------------|
| Project:     | 80147983                                                                                              | Date Issued:     | 2023-04-28 |
| Issued to:   | Ginlong Technologies Co., Ltd.<br>No.57, Jintong Road, Xiangshan<br>Ningbo, Zhejiang, 315712<br>CHINA |                  |            |

The products listed below are eligible to bear the CSA Mark shown with adjacent indicators 'C' and 'US' for Canada and US or with adjacent indicator 'US' for US only or without either indicator for Canada only

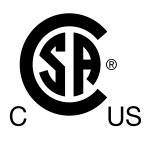

Issued by: Magic Zhang Magic Zhang

#### PRODUCTS

CLASS - C531109 - POWER SUPPLIES - Distributed Generation Power Systems Equipment CLASS - C531189 - POWER SUPPLIES - Distributed Generation-Power Systems Equipment - Certified to U.S. Standards

Export Power Manager Equipment, models Solis-EPM3-5G and Solis-EPM3-5G-PRO, permanently connected.

For details related to rating, size, configuration, etc., reference should be made to the CSA Certification Record, Certificate of Compliance, Annex A, or the Descriptive Report.

#### APPLICABLE REQUIREMENTS

| CSA-C22.2 No.107.1-16<br>*UL Std No. 1741 | - | Power Conversion Equipment<br>Inverters, Converters, Controllers and Interconnection System Equipment<br>for Use With Distributed Energy Resources<br>(Third Edition, Dated September 28, 2021) |
|-------------------------------------------|---|----------------------------------------------------------------------------------------------------|
|-------------------------------------------|---|----------------------------------------------------------------------------------------------------|

© 2018 CSA Group. All rights reserved

## 9. Appendices

### 9.1 Product Certificate of Compliance

| Certificate:<br>Project:      | 80147983<br>80147983                              |                                                                   | Master Contract: 2<br>Date Issued: 2023 | 273488<br>-04-28 |
|-------------------------------|---------------------------------------------------|-------------------------------------------------------------------|-----------------------------------------|------------------|
| Notes:                        |                                                   |                                                                   |                                         |                  |
| Products cer<br>accreditation | tified under Class C531<br>with the Standards Cou | 109 have been certified under C<br>incil of Canada (SCC). www.sco | SA's ISO/IEC 17065<br>.ca               | scon             |
|                               |                                                   |                                                                   |                                         |                  |
|                               |                                                   |                                                                   |                                         |                  |
|                               |                                                   |                                                                   |                                         |                  |
|                               |                                                   |                                                                   |                                         |                  |
|                               |                                                   |                                                                   |                                         |                  |
|                               |                                                   |                                                                   |                                         |                  |

## 9. Appendices

### 9.1 Product Certificate of Compliance

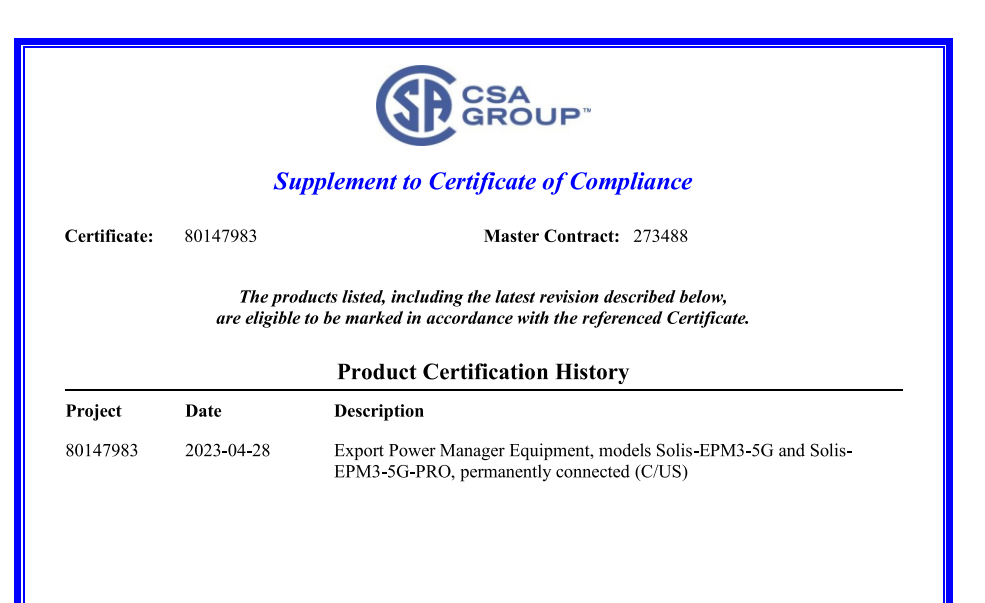

© 2018 CSA Group. All rights reserved.

Page 1

Ginlong Technologies Co., Ltd. No. 57 Jintong Road, Binhai Industrial Park, Xiangshan,Ningbo, Zhejiang, 315712, P.R. China. Telephone: +1(866)438-8408 Email: <u>usservice@solisinverters.com</u> Website: www.ginlong.com/us

If you encounter any problems with the logger, please take note of the logger serial number and then contact us using the phone number or email listed above.